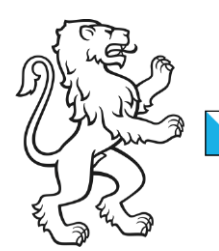

Kanton Zürich Bildungsdirektion **Mittelschul- und Berufsbildungsamt** Digital Service Center Sek II

Kontakt: Mittelschul- und Berufsbildungsamt, Digital Service Center Sek II, Ausstellungsstrasse 80, 8090 Zürich Telefon 043 259 78 22, servicedesk@it.mba.zh.ch

## **Citrix Outlook Profil zurücksetzten**

Um das Citrix Outlook Profil zurückzusetzen, müssen folgende Schritte angewendet werden. Wichtig: Die Applikation Outlook muss geschlossen sein.

Öffnen der Applikation "Druckermanager".

In der Druckerübersicht kann nun die Systemsteuerung geöffnet werden. Für das auf die Bezeichnung "Systemsteuerung" klicken.

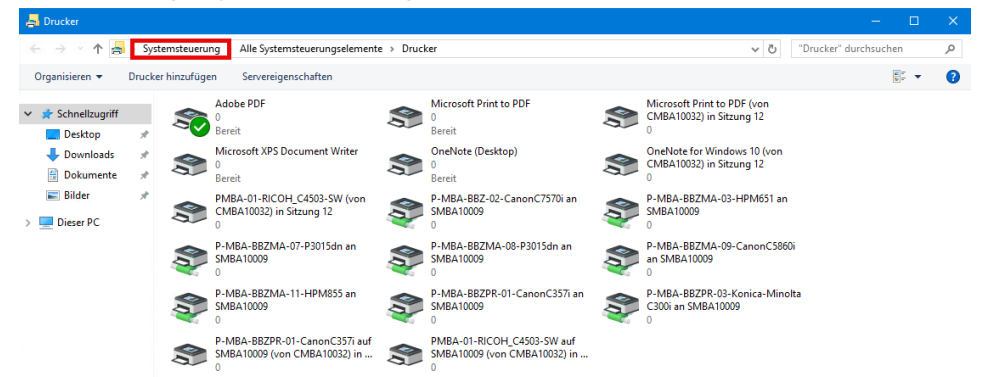

Im Nachfolgendem Fenster muss zuerst oben rechts bei der Anzeige auf die "Kleine Symbole" gewechselt werden. Anschliessend erscheint der Punkt "Mail (Microsoft Outlook) (32-Bit). Dieser muss ausgewählt werden.

| 🛤 Alle Systemsteuerungselemente                                                                          |                      |                                     |      |                           | -                 |            | × |
|----------------------------------------------------------------------------------------------------|----------------------|-------------------------------------|------|---------------------------|-------------------|------------|---|
| $\leftarrow$ $\rightarrow$ $\checkmark$ $\uparrow$ 🚳 > Systemsteuerung > Alle Systemsteuerungselemente > |                      |                                     |      | ∨ Ö Sys                   | stemsteuerung dur | chsuchen   | ٩ |
| Einstellungen des Computers anpassen                                                                     |                      |                                     |      | Anzeige: Kleine Symbole 🔻 |                   |            |   |
| Anmeldeinformationsverwaltung                                                                            | 🖓 Geräte und Drucker | 2 Mail (Microsoft Outlook) (32-Bit) | Maus |                           | Große Symb        | ole<br>ole |   |

Nun kann ein neues Outlook Profil erstellt werden und dies als Standardmässige gesetzt werden.

Wenn ein neues Profil erstellt wird, muss das Outlook nochmals komplett eingerichtet werden.

Im Optimalfall wird das alte Outlook Profil gelöscht, damit die Anmeldezeit nicht zulange dauert.

Bei Fragen stehen wir jederzeit zur Verfügung.